### วิธีการแก้ไขเครื่องพิมพ์ไม่ปรากฎในโปรแกรม เช่น MS Office สำหรับ Windows

เมื่อเข้าโปรแกรมอย่างเช่น Microsoft Office แล้วไม่มีเครื่องพิมพ์ขึ้นมาให้ปริ้นงาน ให้ทำตามขั้นตอนนี้

#### Start>Run> พิมพ์ Regedit

### ไปที่ Hkey current User > Software > Microsoft > Windows NT > Current Version > Devices

ว่ามีชื่อเครื่องพิมพ์ (Printers) ตัวที่มองไม่เห็นหรือไม่

ถ้าไม่มีสามารถสร้างขึ้นใหม่โดยการคลิกขวา

New > String Value

:Value name = ชื่อเครื่องพิมพ์ที่มองไม่เห็น

:Value data = winspool,Ne34:

# (winspool,Ne34: ตัวเลขจะต้องไม่ช้ำกับที่มีอยู่)

จากในรูปตัวอย่าง winspool มีสูงสุดที่ Ne33: ถ้าเราจะสร้างใหม่ก็ต้องเป็น winspool,Ne34:

## เสร็จแล้วให้ลองเข้าโปรแกรมใหม่ ดูว่ามีชื่อเครื่องพิมพ์แสดงขึ้นมาหรือยัง

| gistry Editor<br>Edit View Favorites I | Help                   |                                        |        |                  |                                           |
|----------------------------------------|------------------------|----------------------------------------|--------|------------------|-------------------------------------------|
| ⊳ - 🎒 SQMClien                         | t ^                    | Name                                   | Туре   | Data             |                                           |
| SystemCel                              | rtificates             | ab) (Default)                          | REG_SZ | (value not set)  |                                           |
| D I ablet lip                          |                        | ab)\\172.16.80.154\EPSON L220 Series   | REG_SZ | winspool,Ne27:   | สังเกตดว่าบีซือเครื่องพิมพ์ที่บี          |
|                                        |                        | \\172.16.80.50\EPSON L455 Series       | REG_SZ | winspool, Ne28:  |                                           |
|                                        |                        | ab\\\172.16.80.56\EPSON TM-T82 Receipt | REG_SZ | winspool, Ne29:  | ev                                        |
| Web Send                               | ce Providers           | ab)\\172.16.80.72\EPSON L655 Series    | REG_SZ | winspool, Ne30:  | บญหาหรอ เม                                |
| wfc                                    | ce Providers           | ab \\eth301\EPSON L850 Series          | REG_SZ | winspool,Ne31:   |                                           |
| Nindows                                |                        | ab \\eth301\EPSON WF-7110 Series       | REG_SZ | winspool,Ne32:   |                                           |
| Windows                                | Live                   | ab Brother DCP-T500W Printer           | REG_SZ | winspool, Ne26:  | v)) 1 d v d a 1 c o                       |
| Nindows                                | Mail                   | ab EPSON AL-M1400                      | REG_SZ | winspool,LPT1:   | ถ้าไม่มีสามารถสร้างขึ้นไหม่ โดยการคลิกขวา |
| b 🔟 Windows                            | Media                  | ab EPSON DLQ-3500 ESC/P 2 Ver 2.0      | REG_SZ | winspool,LPT1:   |                                           |
| 🖌 🚺 Windows                            | NT                     | ab EPSON L100 Series                   | REG_SZ | winspool,LPT1:   | NEW > String Value                        |
| 🖌 📗 Curren                             | ntVersion              | ab EPSON L120 Series                   | REG_SZ | winspool,LPT2:   |                                           |
|                                        | cessibility            | ab EPSON L1800 Series                  | REG_SZ | winspool, Ne25:  |                                           |
| ⊳ - 퉲 Ap                               | pCompatFlags           | ab EPSON L200 Series                   | REG_SZ | winspool,LPT1:   | :Value name = ชอเครองพมพพมอง เมเหน        |
| 🚺 De                                   | vices                  | ab EPSON L210 Series                   | REG_SZ | winspool,LPT1:   |                                           |
|                                        | S                      | ab EPSON L220 Series                   | REG SZ | winspool, Neo33: | :Value data = winspool,Ne34:              |
| ⊳ - 퉲 Foi                              | nt Management          | ab EPSON L310 Series                   | REG SZ | winspool, Ne23:  |                                           |
| ⊳ - 퉲 ICN                              | VI I                   | ab EPSON L355 Series                   | REG SZ | winspool,LPT1:   | (                                         |
| ⊳ - <mark>)</mark> } Ms                | siCorruptedFileRecov ≘ | ab EPSON L365 Series                   | REG SZ | winspool,LPT1;   | (winspool, Ne34: พาสถาบันธุรุกษา เลยากาม  |
| ⊳ 🦺 Ne                                 | twork                  | ab EPSON L550 Series                   | REG SZ | winspool.LPT1;   |                                           |
| ⊳- <u>∥</u> i Per                      | erNet                  | ab EPSON L555 Series                   | REG SZ | winspool,LPT1;   | อย่)                                      |
| Pri                                    | nterPorts              | ab EPSON L555 Series (Copy 1)          | REG SZ | winspool.Ne22;   |                                           |
| Tas                                    | skManager              | ab EPSON L555 Series (FAX)             | REG SZ | winspool.Ne21;   |                                           |
|                                        | ndows                  | ab EPSON L565 Series                   | REG SZ | winspool.Ne20;   |                                           |
| D - ∭ WI                               | ndows Messaging S      | ab EPSON L565 Series (FAX)             | REG SZ | winspool, Ne19:  |                                           |
| Windows                                | niogon<br>Dhoto Viewor | ab EPSON L655 Series                   | REG SZ | winspool.Ne18:   |                                           |
| Windows                                | Script                 | ab EPSON L655 Series (FAX)             | REG SZ | winspool Ne17:   |                                           |
| III F                                  |                        | ab EPSON L800 Series                   | REG SZ | winspool,LPT1:   |                                           |
| uter\HKEY_CURRENT_USE                  | R\Software\Microsoft\\ | Windows NT\CurrentVersion\Devices      |        |                  |                                           |